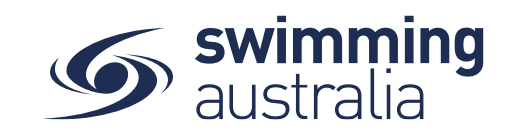

## HOW TO ADD/REMOVE A MEMBER FROM YOUR FAMILY

## HOW TO ADD AN EXISTING PRIMARY ACCOUNT HOLDER

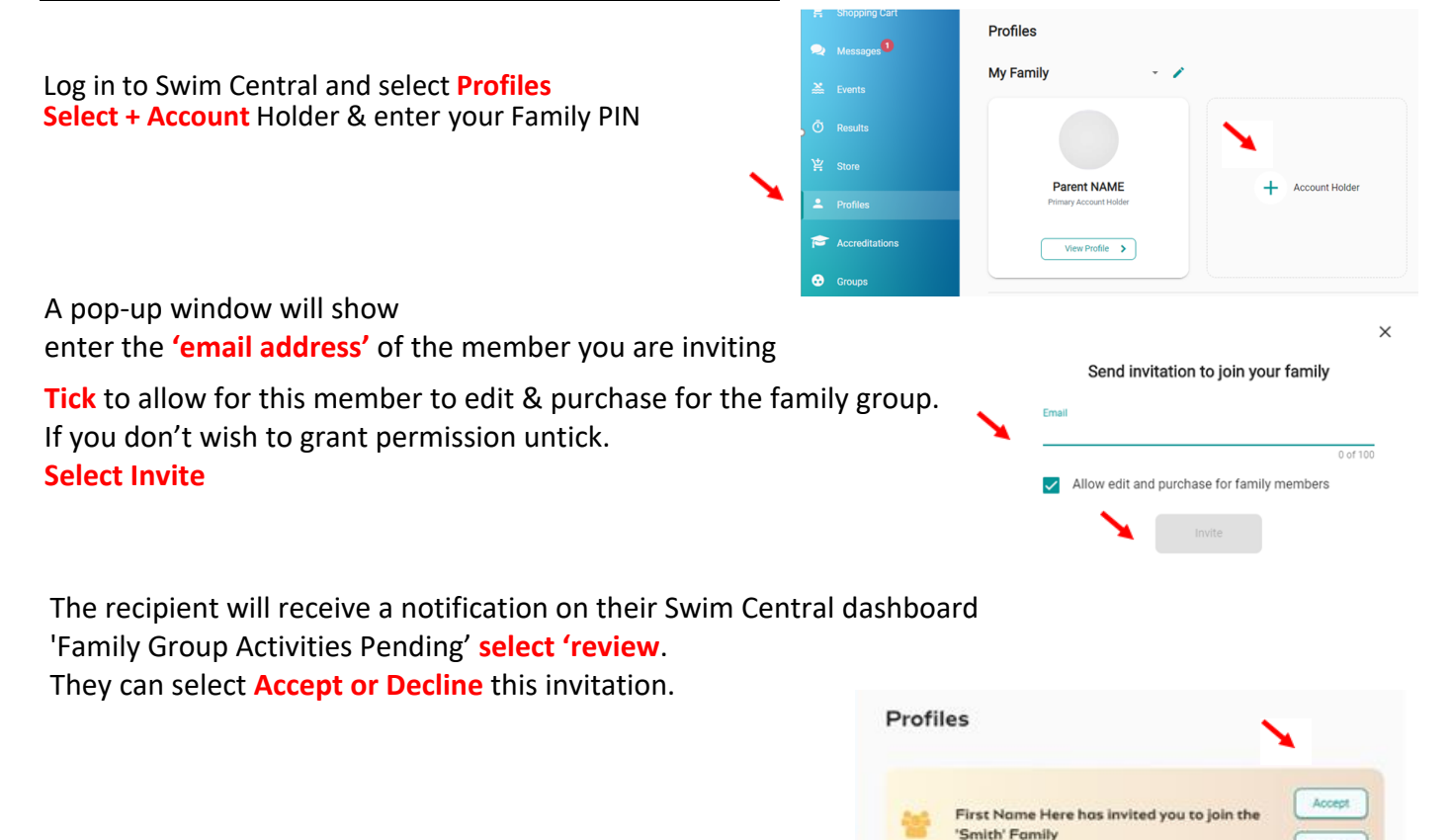

Once accepted both parties will have access to each family's group. To switch between Family Groups, from your 'Profiles' page select the arrow down icon next to the family name and choose the family to view.

## HOW TO REMOVE A MEMBER

To permanently remove a member from the Family Group

select the show more 'vertical dots' select 'Remove' Enter their name and select 'confirm' Enter their name and select 'confirm' Enter their name and select 'co

## WARNING:

If you remove a child you will lose all of the profile results data & will not be able to restore them

Decline